## 評核素質保證平台 (AQP)

## FAQ2 首次以用戶帳號登入 AQP 的程序如何?(2018 年 8 月版本)

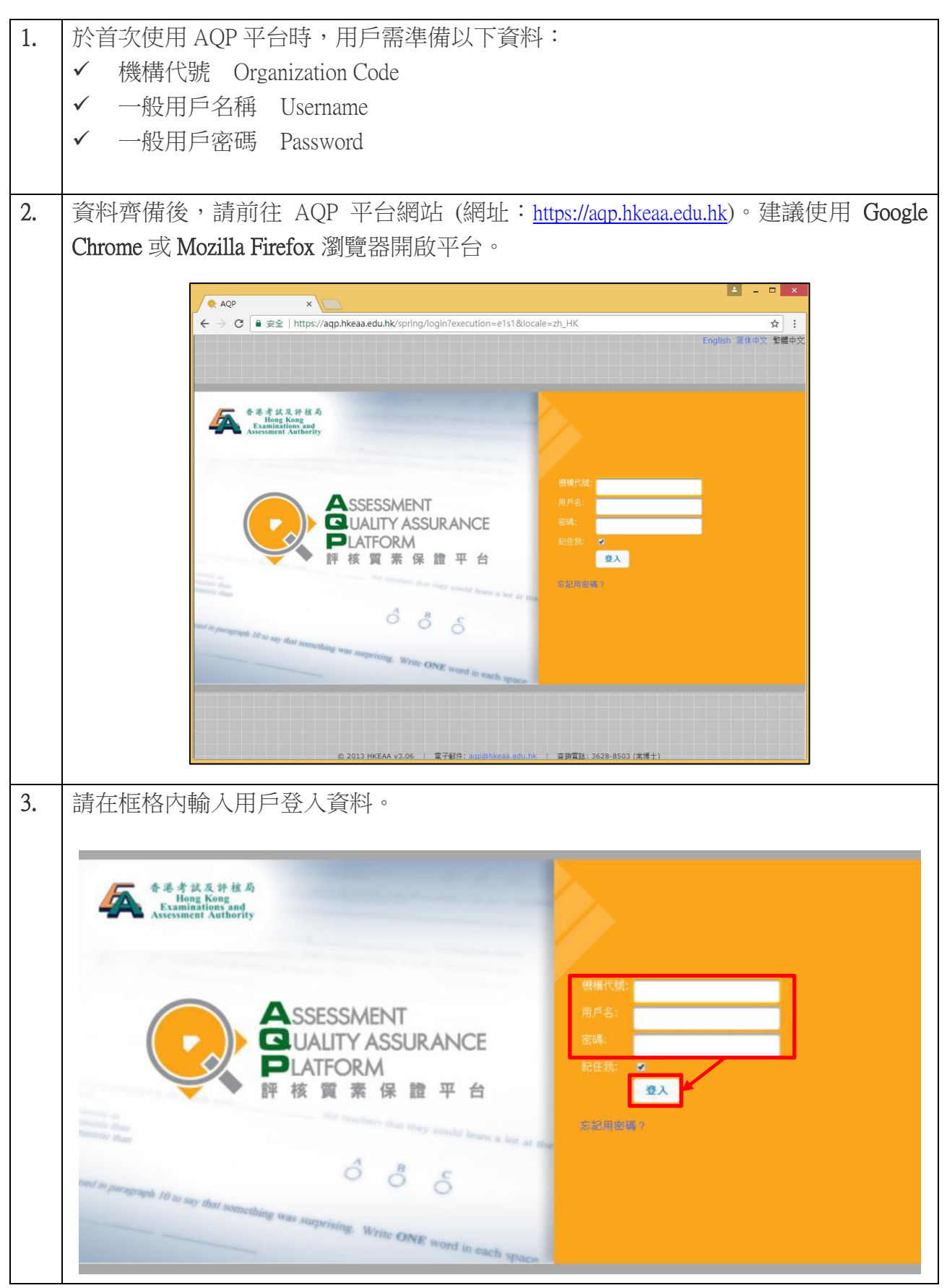

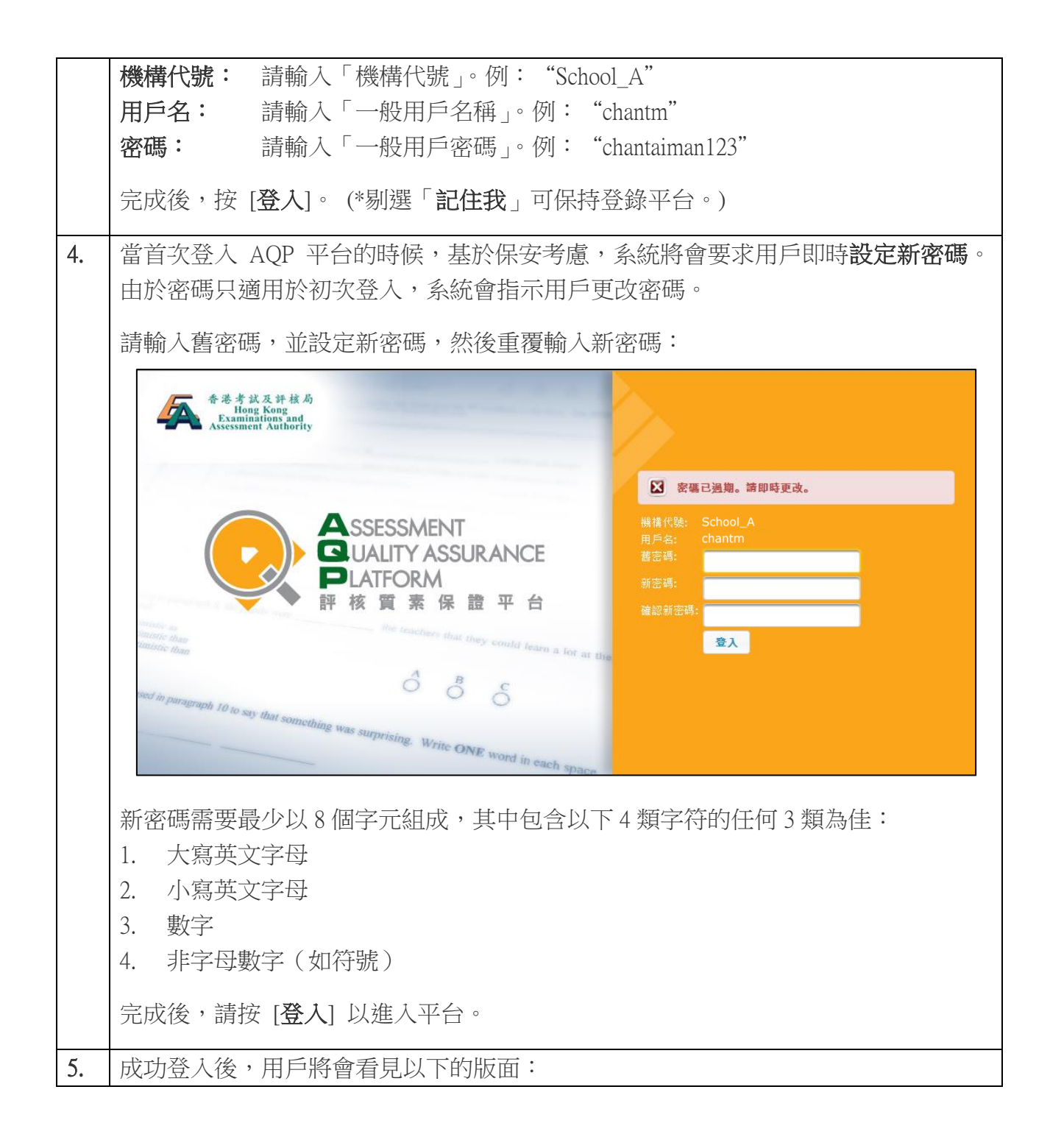

|    | ASSESSMENT<br>QUALITY ASSURANCE<br>PLATFORM<br>評核買素保證平台<br>ケロック<br>アロック<br>アロック |  |  |
|----|----------------------------------------------------------------------------------------------------|--|--|
|    | 評估成發分析 小組 試證庫 學生帳戶管理 常見問題FAQ                                                                                                    |  |  |
|    | 小組▼ + 〔!)▼ + 〔<br>所有分析                                                                                                    |  |  |
|    | 還未加入任何小組,請在所有小組中加入。                                                                                                    |  |  |
|    | ② 2013 HKEAA v4.07   電子郵件: aqp@bkeaa.edu.bk   查調電話: 3628-8503 (常传士)                                                                                                    |  |  |
| 6. | 進行評估成績分析前,必須先建立新小組。選取 [小組] 標籤後,按 [建立]                                                                                                    |  |  |
|    | ASSESSMENT<br>QUALITY ASSURANCE<br>PLATFORM<br>評核質素保證平台                                                                                                    |  |  |
|    | 新估成結分析 小組 試證庫 學生帳戶管理 常見問題FAQ                                                                                                    |  |  |
|    | 建立 已加入小組   所有小組                                                                                                    |  |  |
|    |                                                                                                    |  |  |
|    | 還未加入任何小組,讀在所有小組中加入。                                                                                                    |  |  |
|    |                                                                                                    |  |  |
|    |                                                                                                    |  |  |
|    | © 2013 HKEAA v4.07   電子郵件: agp@hkeaa.edu.hk   查詢電話: 3628-8503 (常博士)                                                                                                    |  |  |
| 7. | 建立小組時需為小組自定義一組名稱,並在框格內輸入 <b>名稱</b> 。小組的名稱中英皆可,以清晰、易記、易明為佳,例:「中三中文」、「P3 Math」、「S1 Science」。                                                                                                    |  |  |

|    | Assessment<br>GUALITY Assurance<br>PLATFORM<br>評核買素保證平台 | English 简估中文 繁體中文   原則   登出<br>你好   NewUser |
|----|---------------------------------------------------------|---------------------------------------------|
|    | 靜齿成裝分析 小組 試證庫 學生帳戶管理                                    | 常見問題FAQ                                     |
|    | 建立小組<br>名稱: S1Science<br>取消 確定                          |                                             |
|    |                                                         |                                             |
|    | © 2013 HKEAA v4.07   電子事件: agp@bkeaa.                   | edu.hk   查詢電話:3628-8503 (常博士)               |
|    | 按[確定]以建立小組。                                             |                                             |
| 8. | 完成後,可以看到剛才所建立的小組。                                       |                                             |
|    | Assessment<br>Quality Assurance<br>Platform<br>評核質素保證平台 | English 衡体中交 緊體中文   看動   認出<br>你好!NewUser   |
|    | 新估成結分析 小組 試證庫 學生帳戶管理                                    | 常見問題FAQ                                     |
|    | 建立                                                      | 已加入小組   所有小組                                |
|    | 名稱 管理員 / 組員                                             |                                             |
|    | S1 Science 管 NewUser<br>理<br>員:                         | 修改         删除         剔除           評估成績分析   |
|    | © 2013 HKEAA v4.07   電子郵件: adp@bkeaa                    | edu.hk   查詢電話:3628-8503 (常博士)               |
| 9. | 成功建立小組後,便可開始進行評估成績分析                                    | र्म °                                       |